Copyright © 2021 by Rostás István. All Rights Reserved.

# Tartalomjegyzék

| Bevezetés<br>Főmenü                        |    |
|--------------------------------------------|----|
| Csomagcímke beolvasása                     | 5  |
| Visszatérítés                              | 10 |
| Kézi fizettetés                            | 13 |
| Utolsó fizetési nyugta újranyomtatása      | 17 |
| Verzió információ lekérdezése              | 19 |
| Lekérdezések                               | 20 |
| Fizetési információ lekérdezése            |    |
| Riport                                     | 22 |
| Riport újranyomtatása, időszaki lekérdezés |    |
|                                            |    |

# Bevezetés

Ez a program a DPD csomagcímkék beolvasására és ez alapján való fizetésre készült. A program myPOS eszközön fut, myPOS Carbon készüléken folyt a tesztelése.

Created with the Standard Edition of HelpNDoc: News and information about help authoring tools and software

# Főmenü

A program főmenüje az összes napi használatú funkciót tartalmazza.

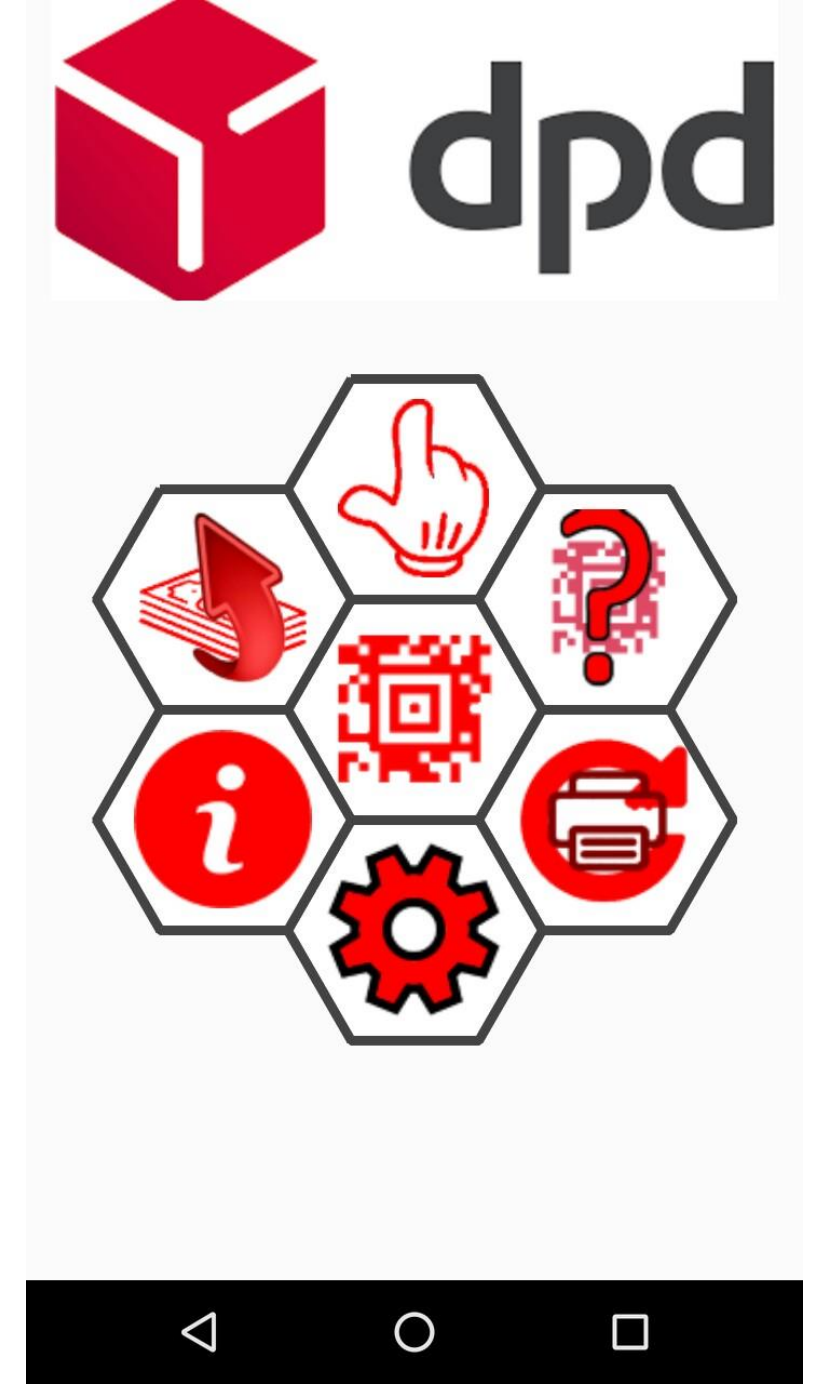

#### A menüpontok részletezve:

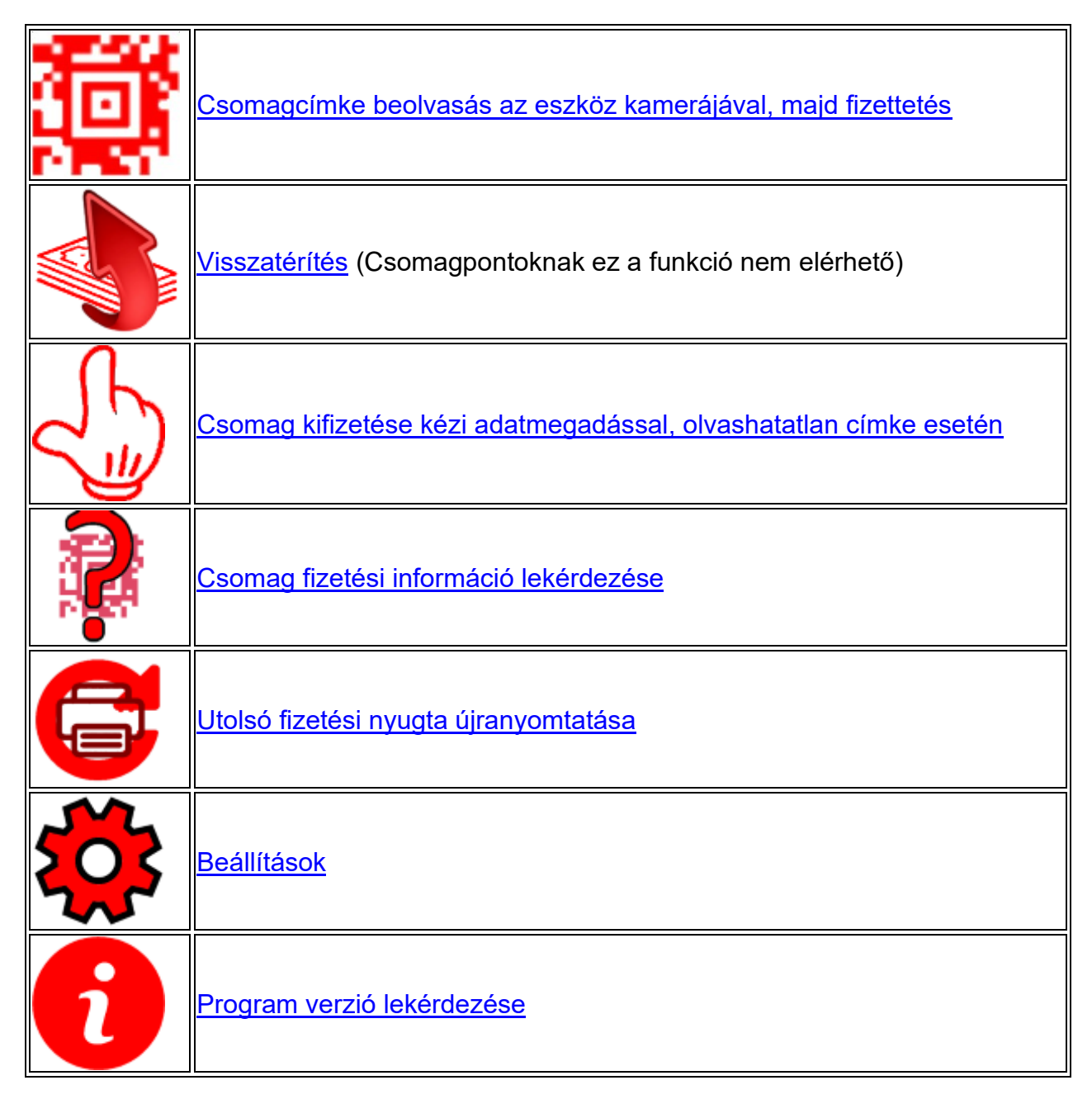

Created with the Standard Edition of HelpNDoc: Free help authoring environment

#### Csomagcímke beolvasása

A program a DPD Parcel Label Specification v2.6-ban foglalt szabványnak megfelelő csomagcímkét olvas be.

A menüpont megnyitja a készülék kameráját (erre első alkalommal engedélyt kell adni a felugró ablakban) és automatikusan beolvassa az első vonalkódot, amit meglát. PI. egy ilyet. A képen két vonalkód van, minket a fenti, Aztec 2D kód érdekel!

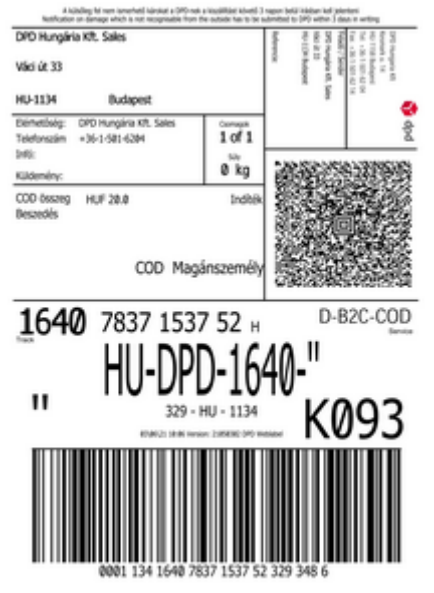

A kamerát az Aztec 2d kód fölé vigye!

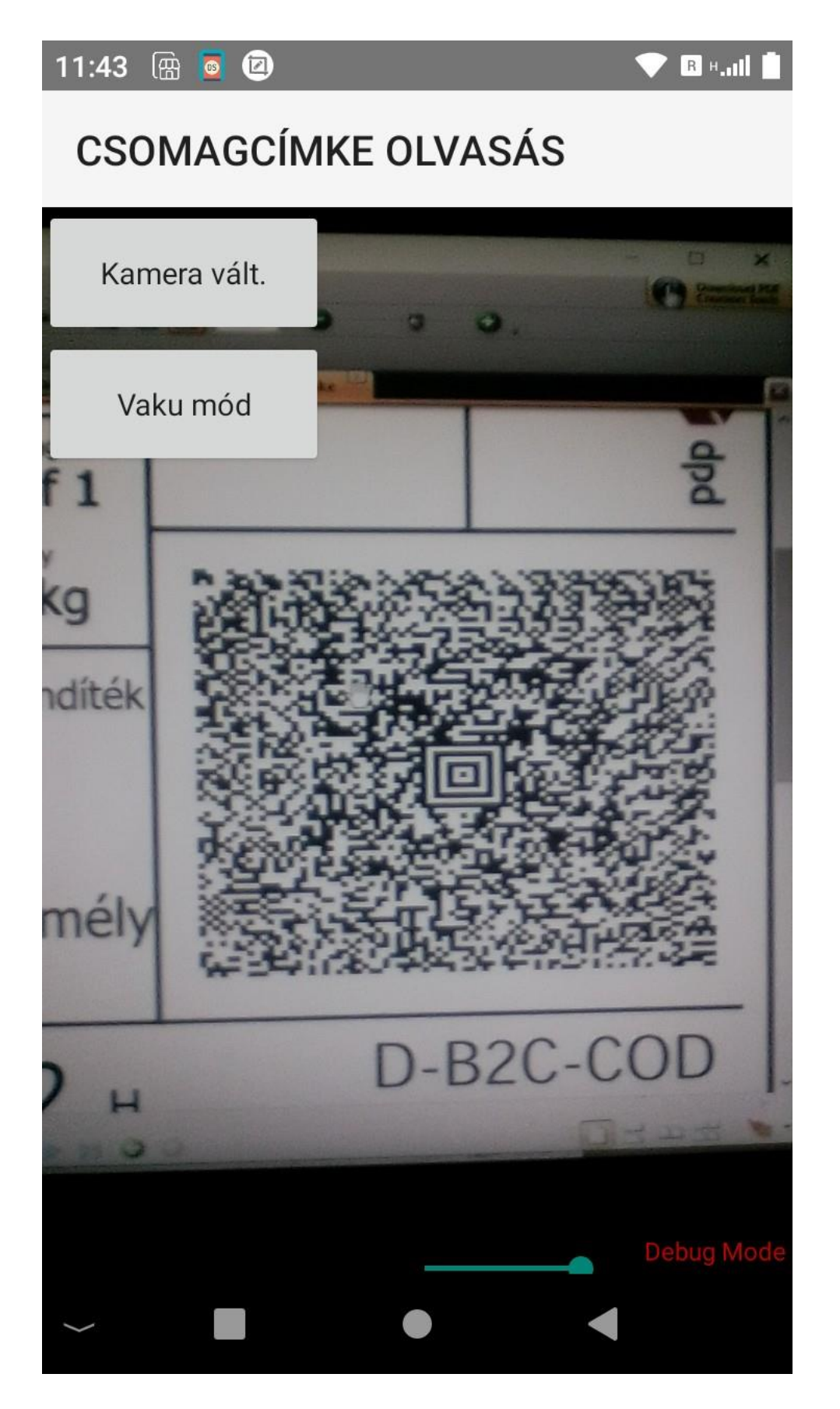

Amikor a program érvényes vonalkódot lát, akkor ellenőrzi, hogy az valós DPD csomagcímke és ha az, kiolvassa a fizetendő összeget, a csomag azonosítóját és a címzett adatait, majd elindítja a fizetési alkalmazást. Innentől kezdve a fizetés a myPOS szokásoknak megfelelően történik.

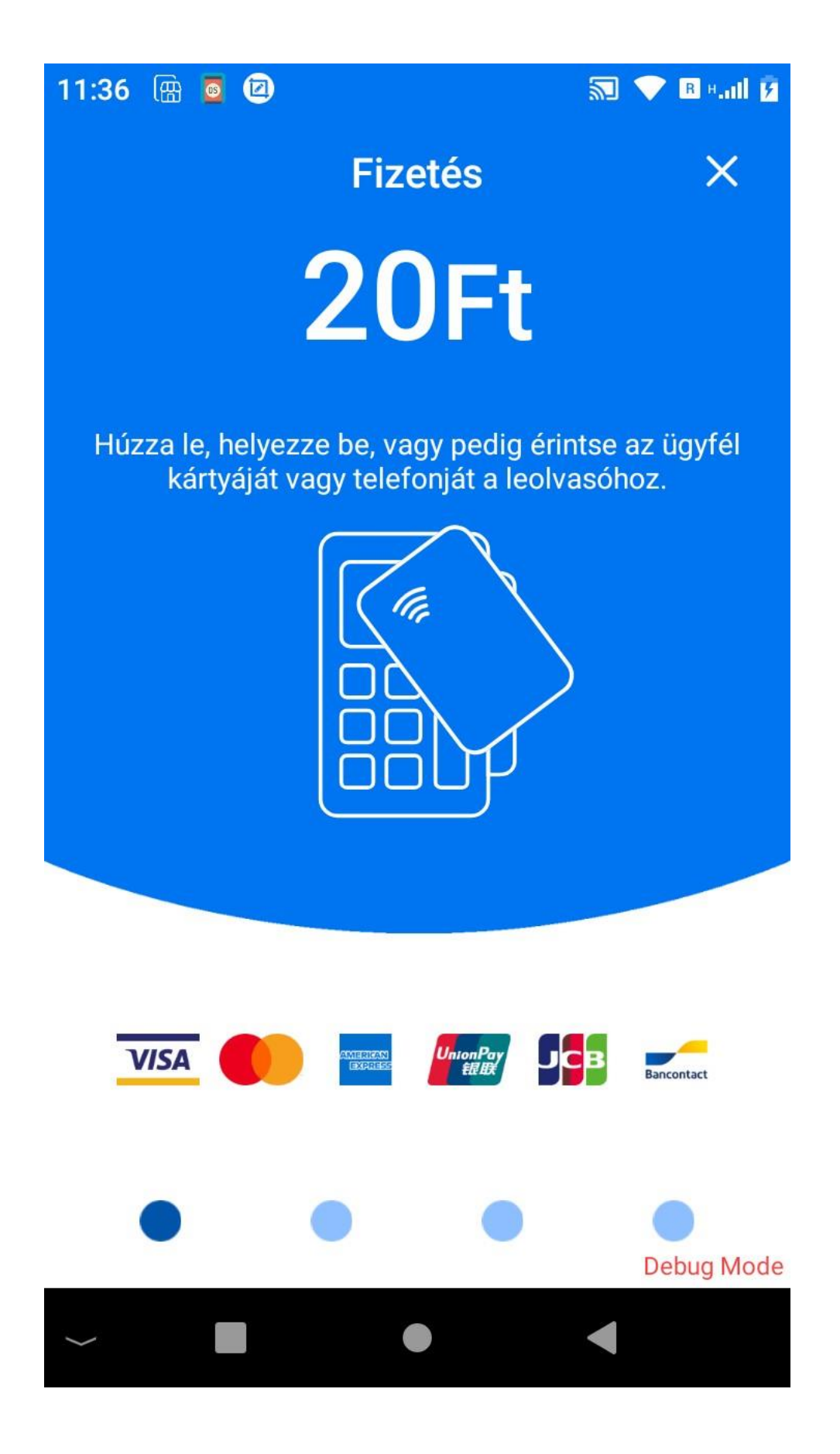

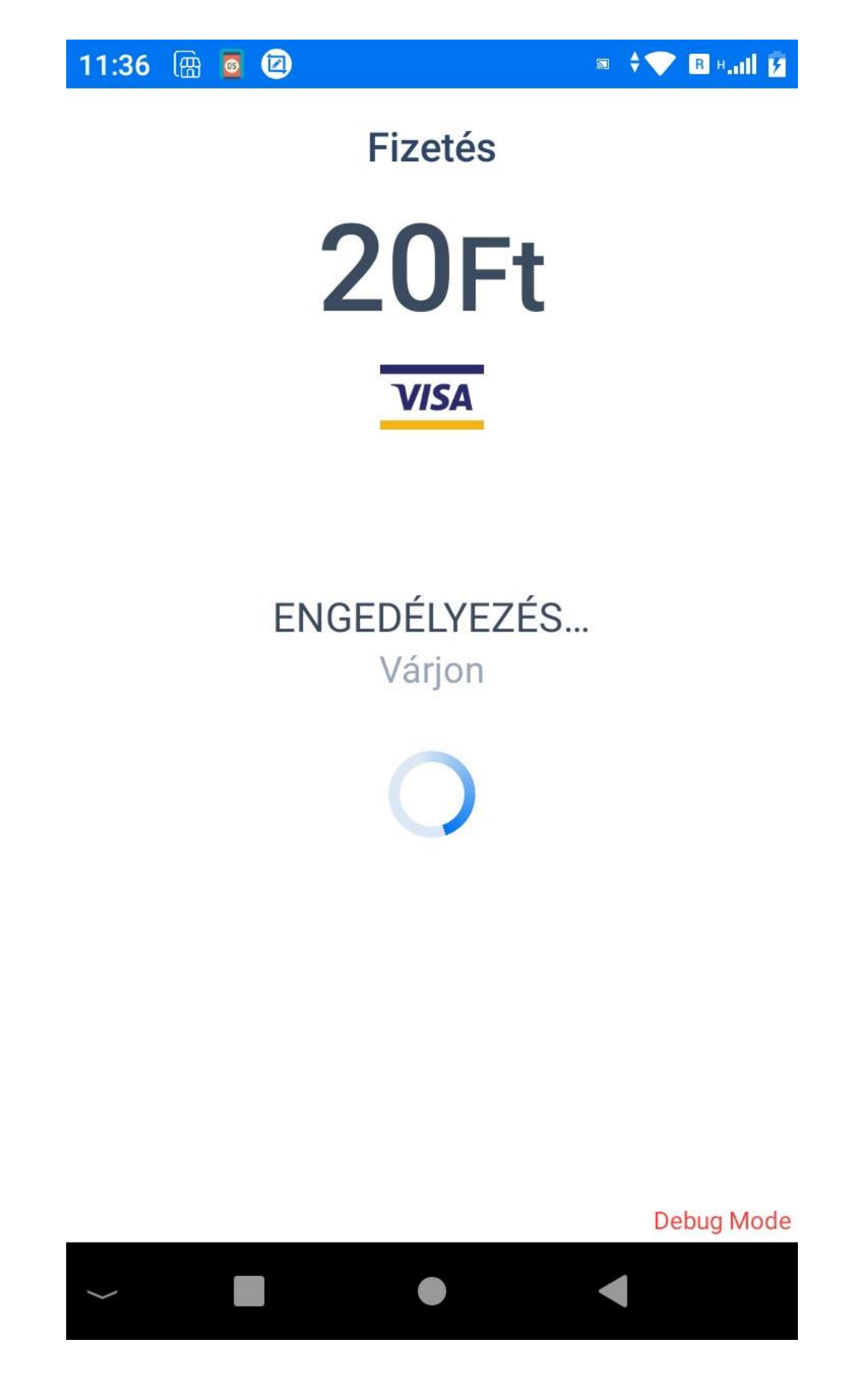

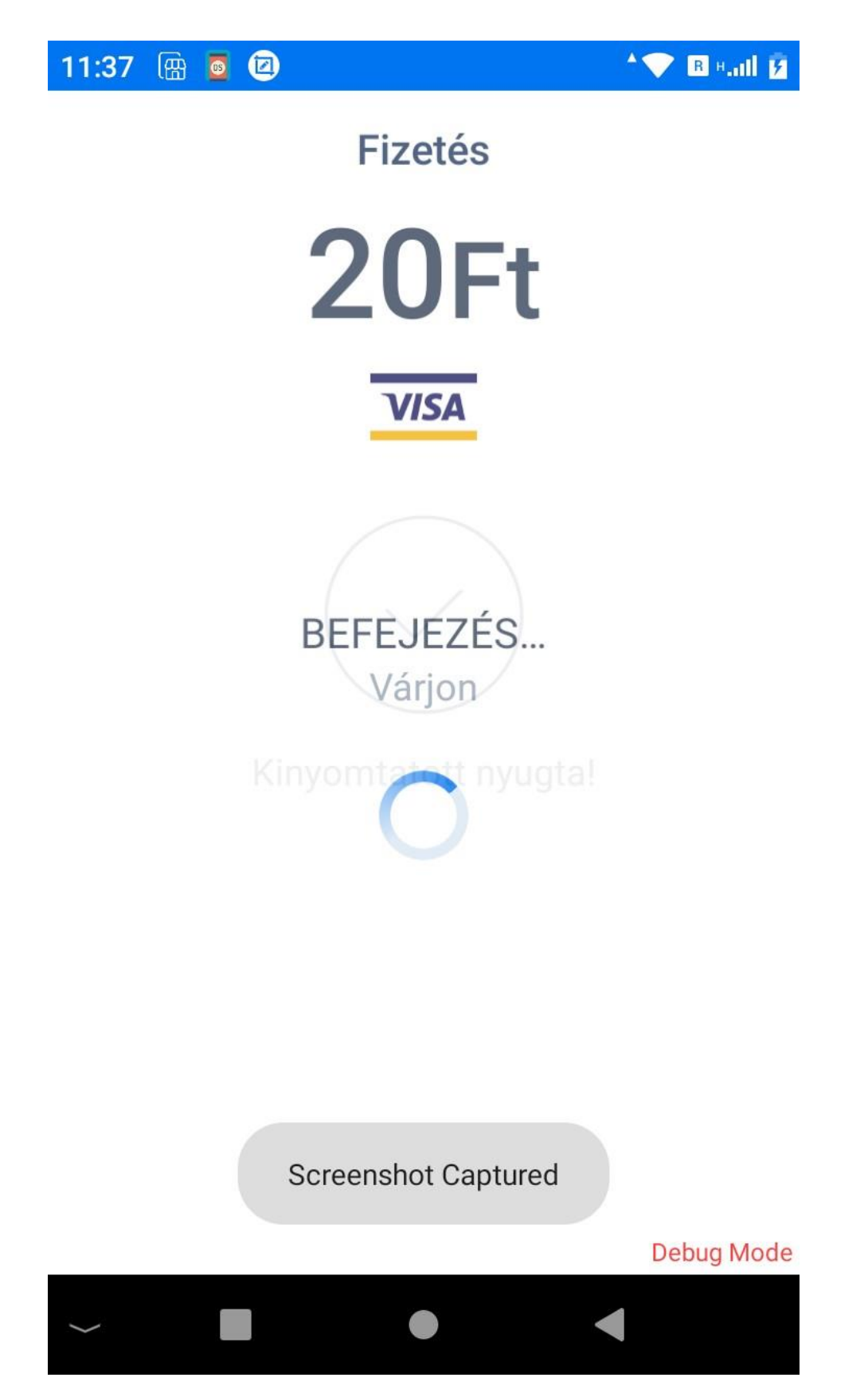

Sikeres fizetés után a program nyugtát nyomtat.

Ha olyan csomagcimkét olvas be, amit ezen az eszközön már kifizettek, a program jelzi:

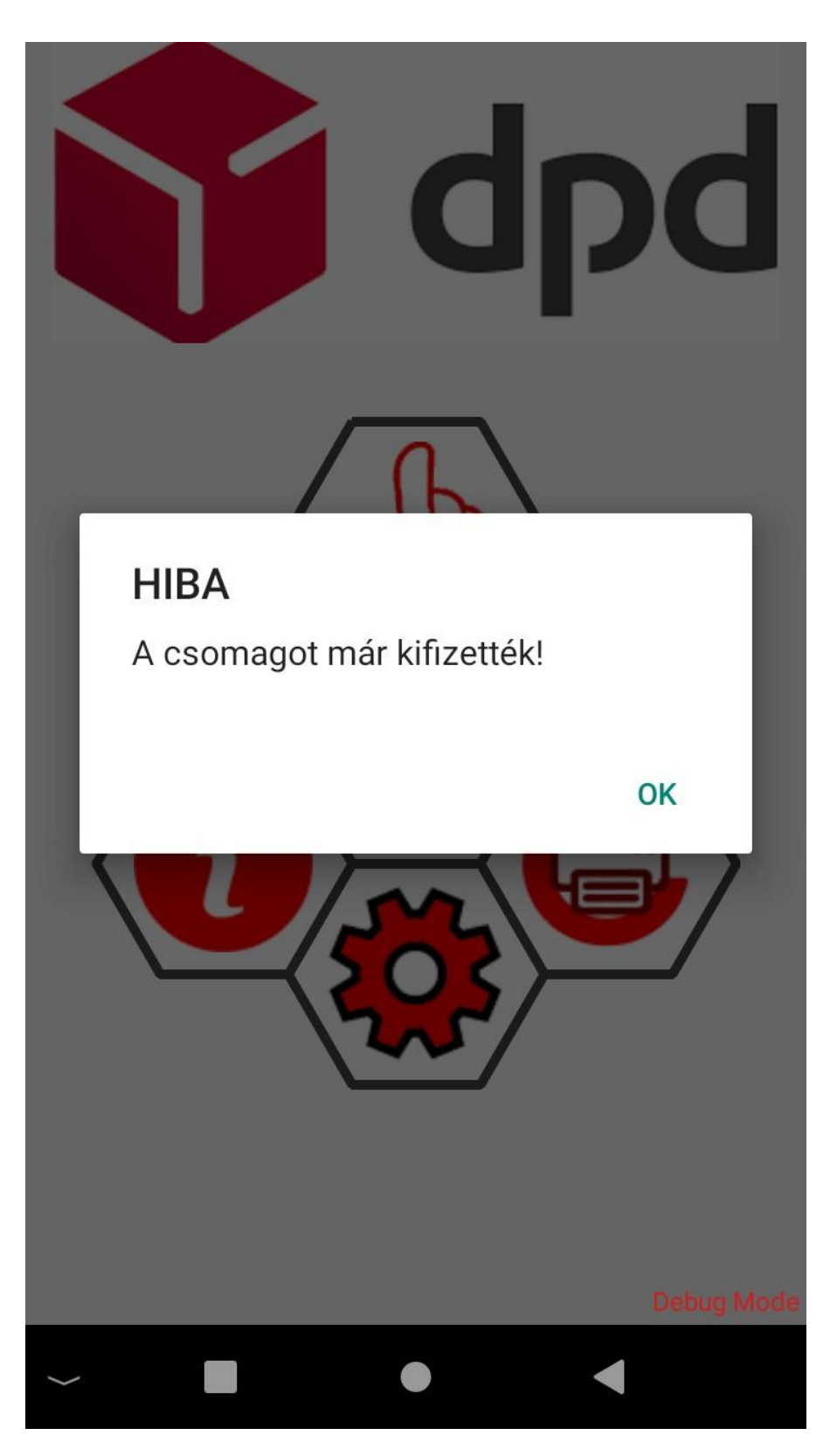

A program a fizetés / nem fizetés tényét eltárolja, amit később <u>itt</u> tud lekérni és <u>itt</u> tud újranyomtatni.

Created with the Standard Edition of HelpNDoc: Generate Kindle eBooks with ease

#### Visszatérítés (Csomagpontoknak ez a funkció nem elérhető)

Visszatérítés többféle okból történhet ezért erre itt kínálunk lehetőséget. A programba kézzel be kell írni a csomagazonosítót, amit a program ellenőriz, hogy nála történt-e erre a csomagra fizetés. Ha nem, akkor a visszatérítés sikertelen lesz. Ha történt kifizetés, akkor a tárolt fizetett összeg erejéig végrehajtható a visszafizetés.

Visszatérítésnél nem kér a program ellenőrző kódot, mert visszatéríteni csak olyan csomagot lehet, amit már ezen a készüléken kifizettek. A kifizetésénél pedig az adatbevitel ellenőrzött körülmények között történik, így elegendő annyi ellenőrzés, hogy az adatbázisban szerepel-e a megadott csomag azonosító.

Helyes csomagazonosító megadása esetén megjelenik a visszatérítendő összeg is, ami feltétele a visszafizetésnek!

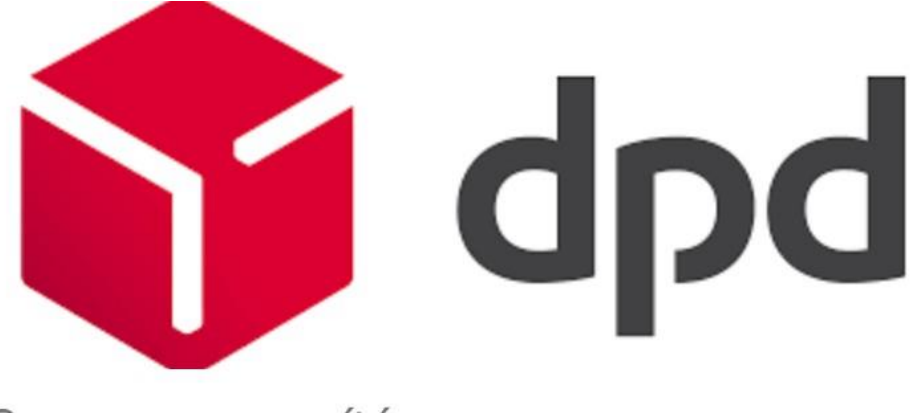

Csomagazonosító

# 123456852584

Visszatérítendő összeg

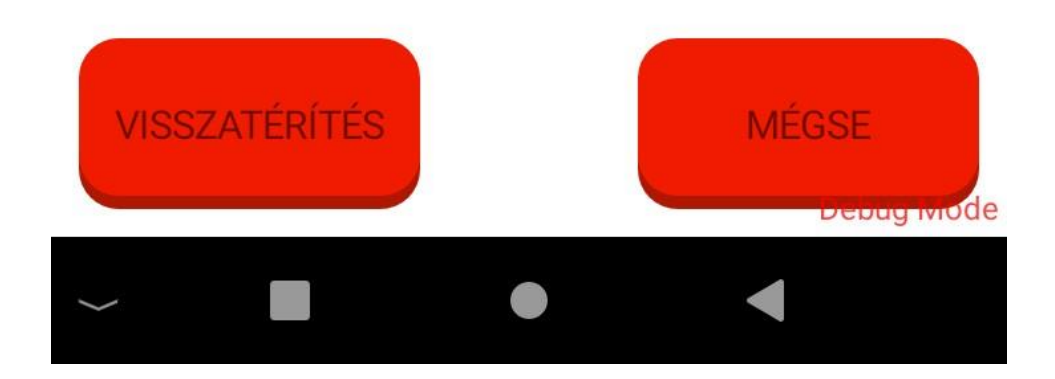

Hibás csomagazonosító megadása:

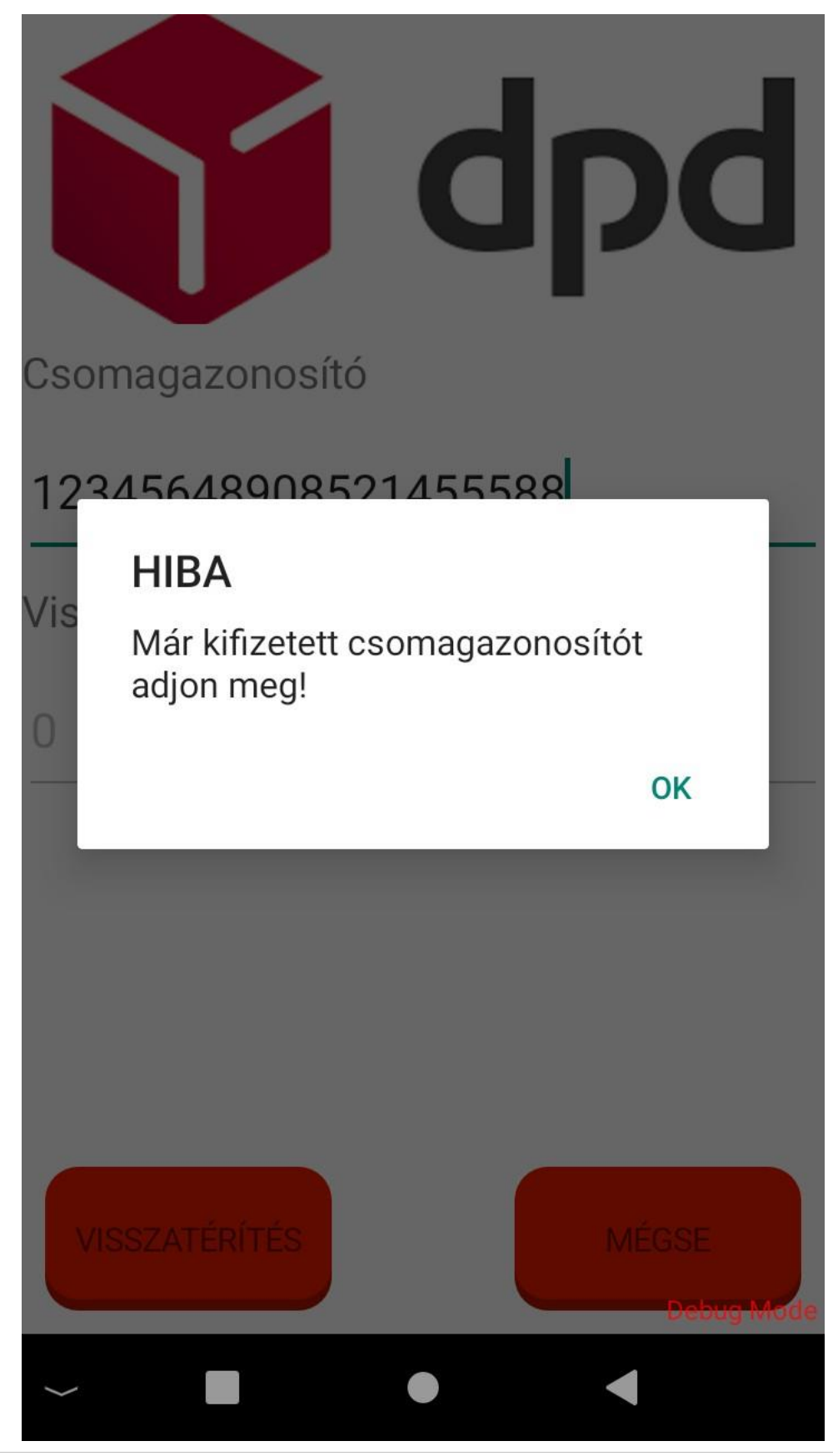

Created with the Standard Edition of HelpNDoc: What is a Help Authoring tool?

## Kézi fizettetés

Ha a csomagcímke sérült, bepiszkolódott és ezért nem tudja az eszköz kamerájával

beolvasni, akkor itt lehetőség nyílik arra, hogy a csomagazonosítót és a fizetendő összeget kézzel bevigye, majd fizettetést kezdeményezzen.

A kézi fizetésnél a program bekéri a csomagazonosító ellenőrző kódját is, a hibák elkerülése érdekében.

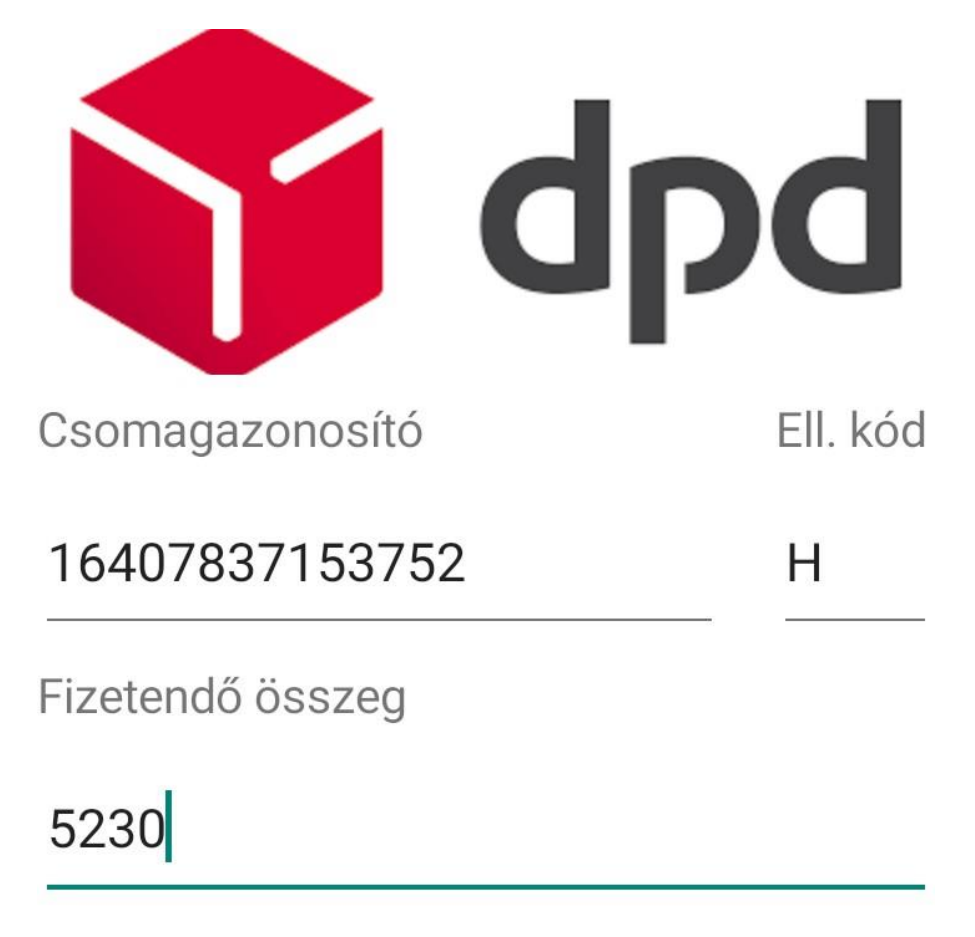

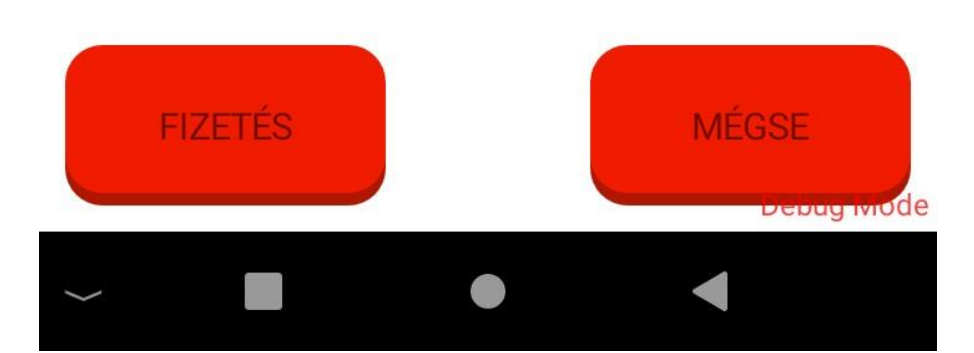

Az ellenőrzés utáni fizetés a szokásos úton halad:

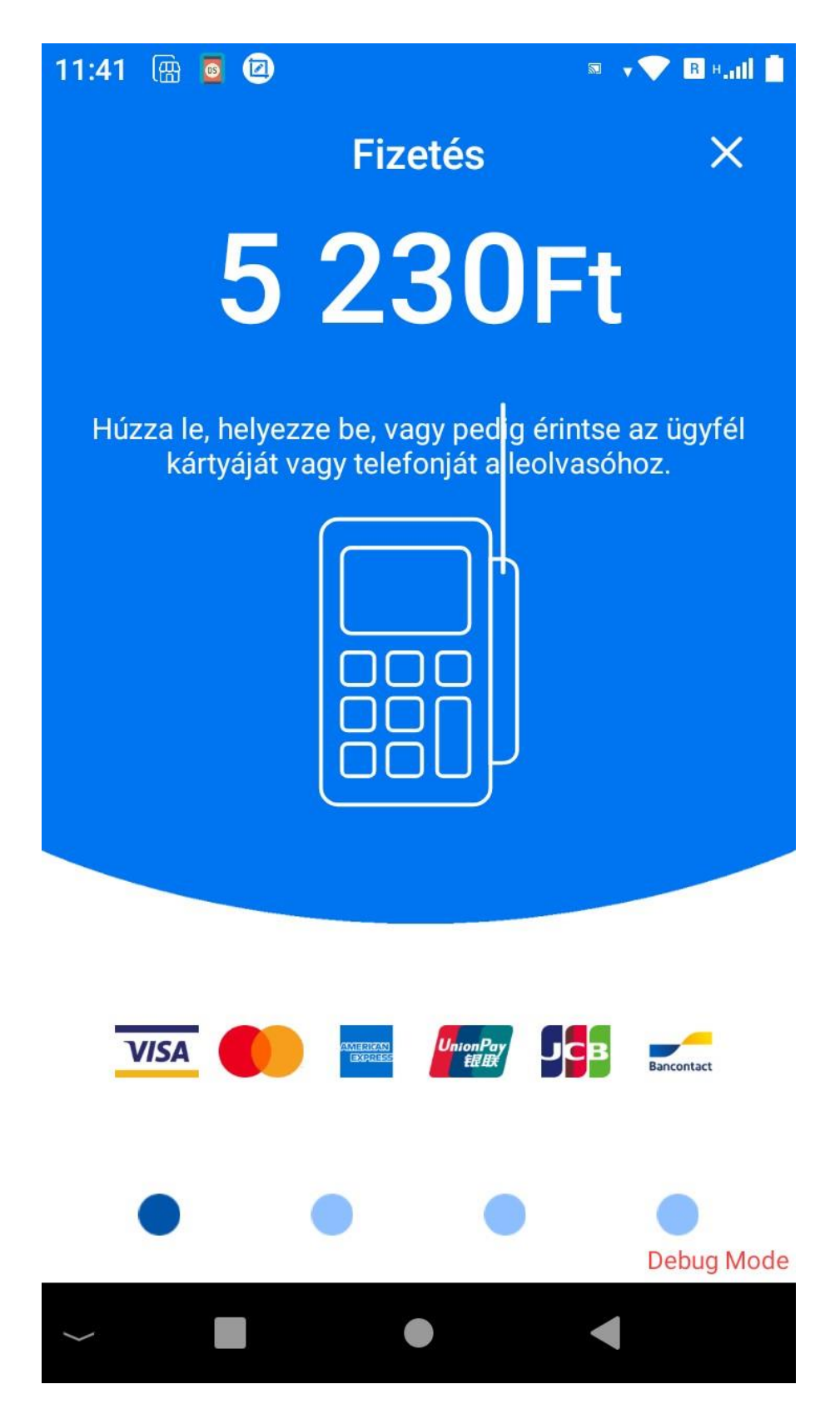

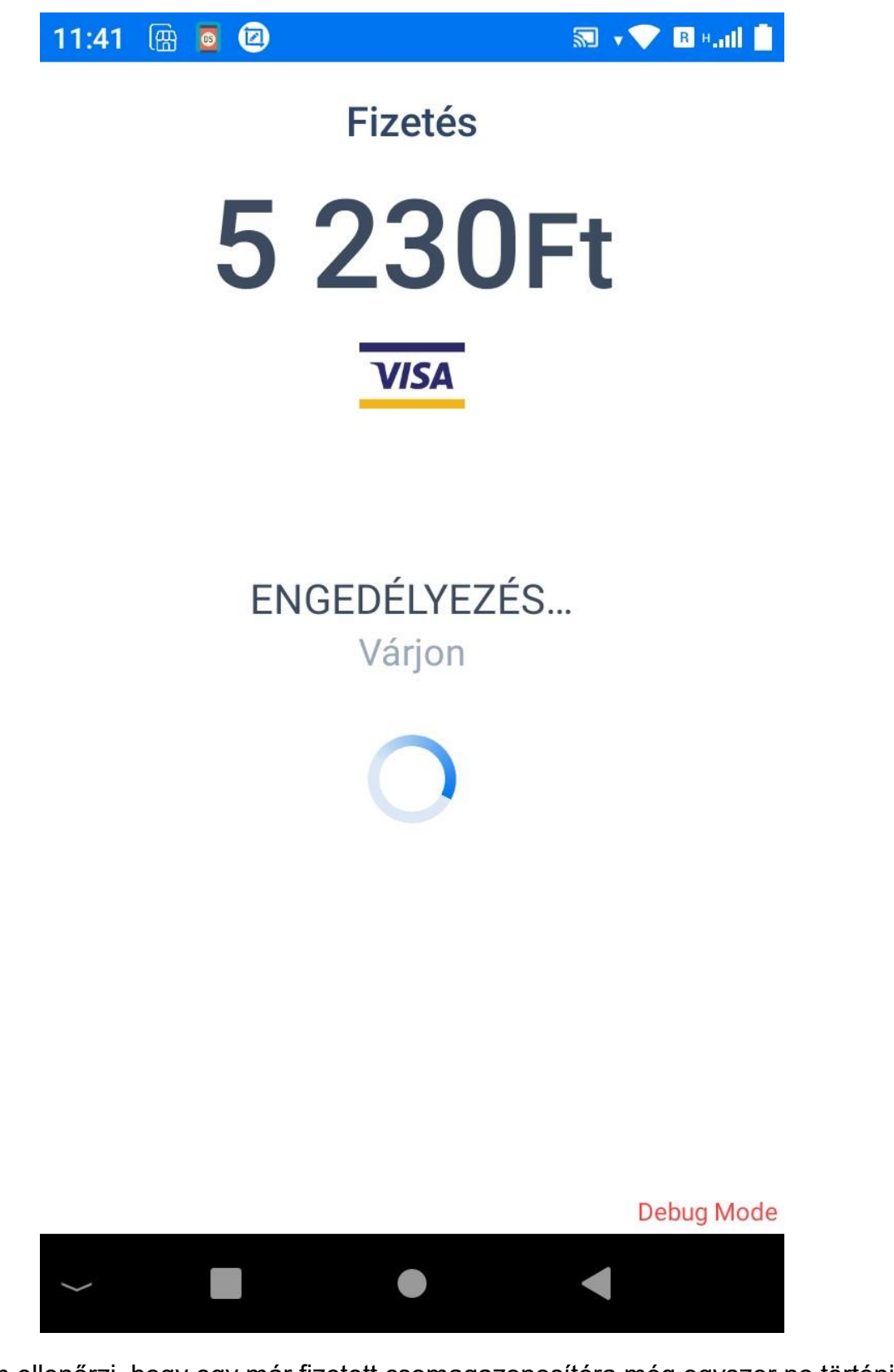

A program ellenőrzi, hogy egy már fizetett csomagazonosítóra még egyszer ne történjen fizettetés!

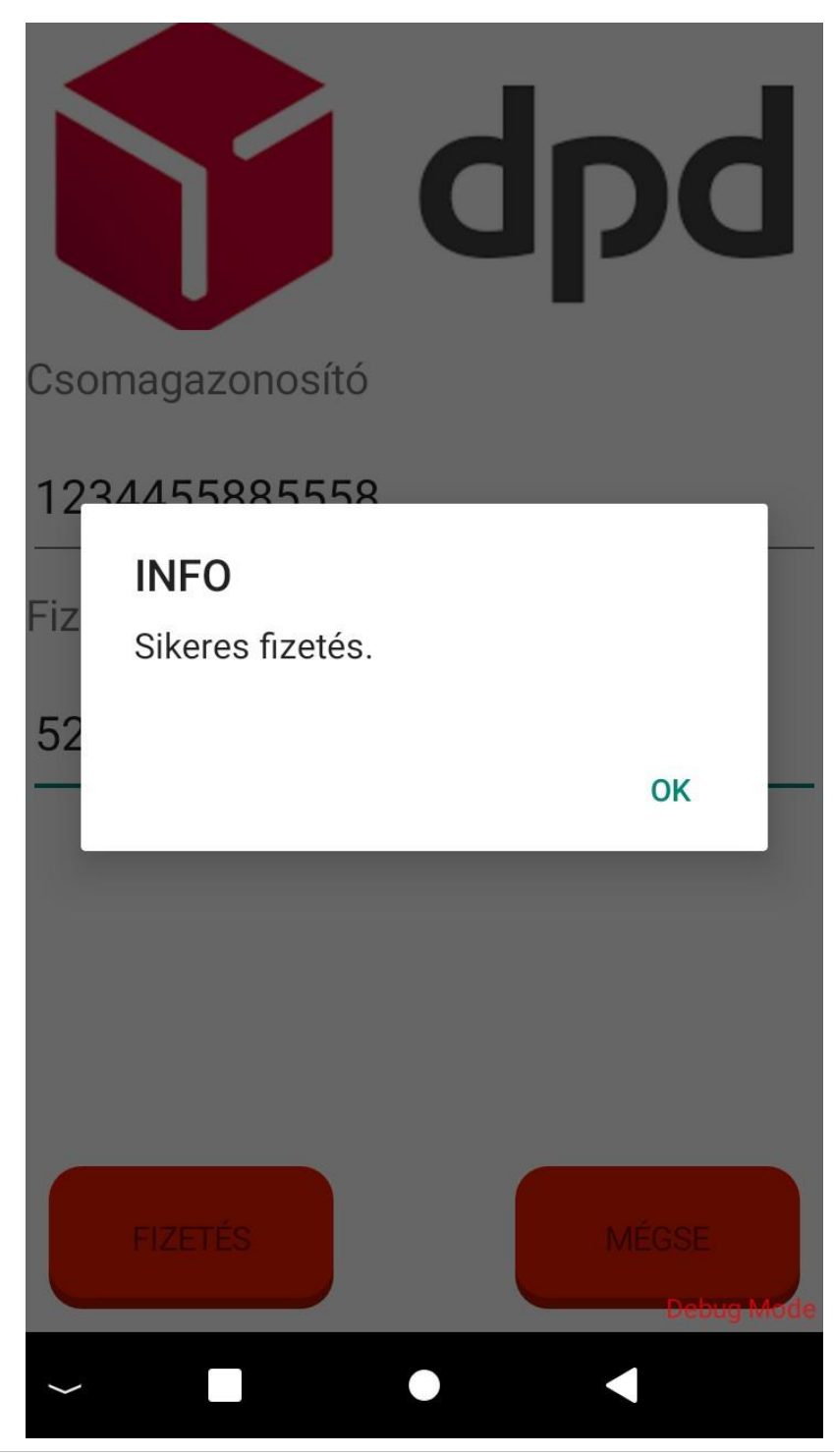

Created with the Standard Edition of HelpNDoc: Free CHM Help documentation generator

# Utolsó fizetési nyugta újranyomtatása

A program az utolsó nyugtát újranyomtatja. Nem kell megadni nyugtaszámot, csomagazonosítót, semmit. Az utolsó az utolsó.

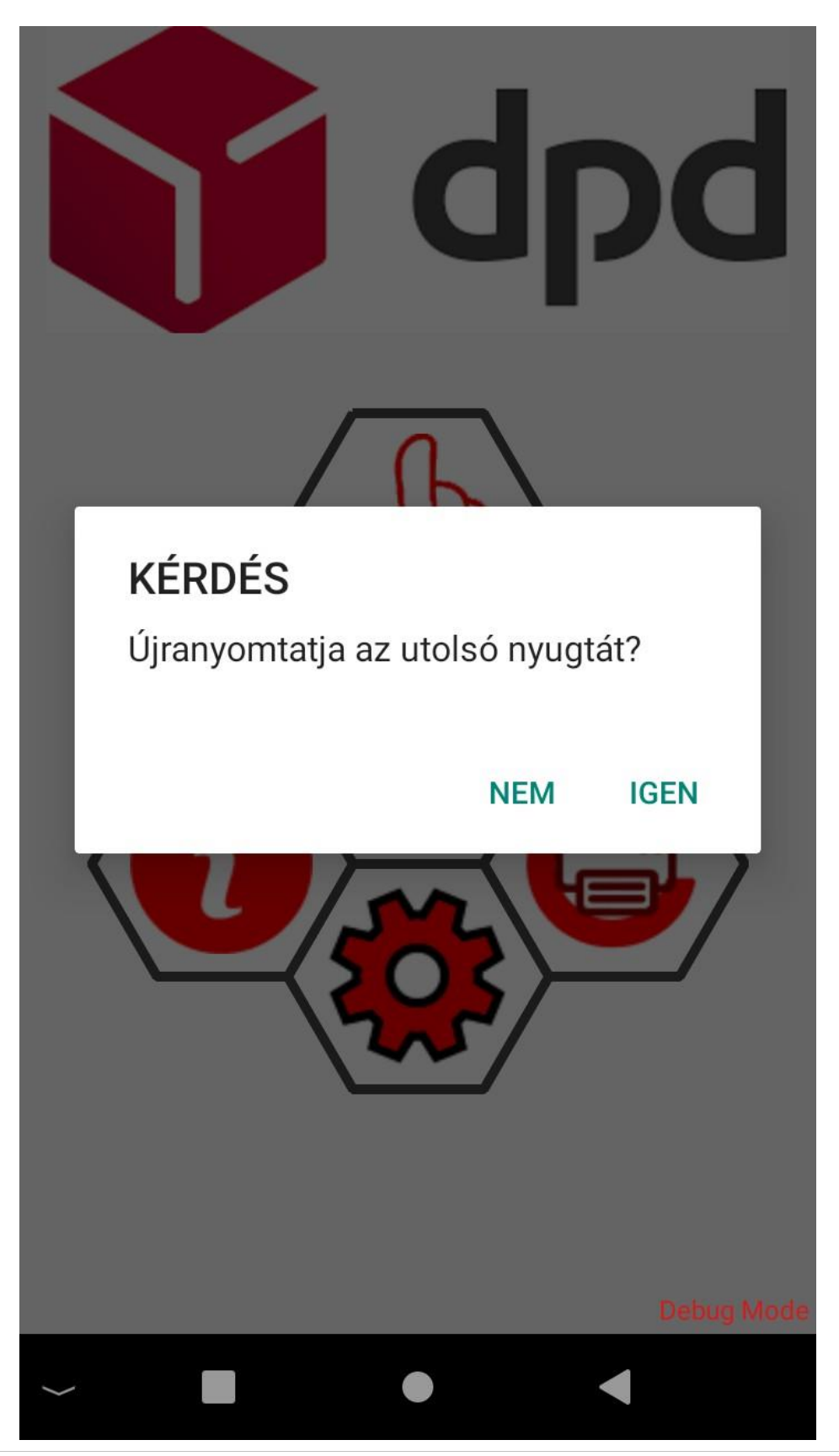

Created with the Standard Edition of HelpNDoc: Full-featured multi-format Help generator

## Verzió információ lekérdezése

A program megjeleníti a nevét és a verziószámát.

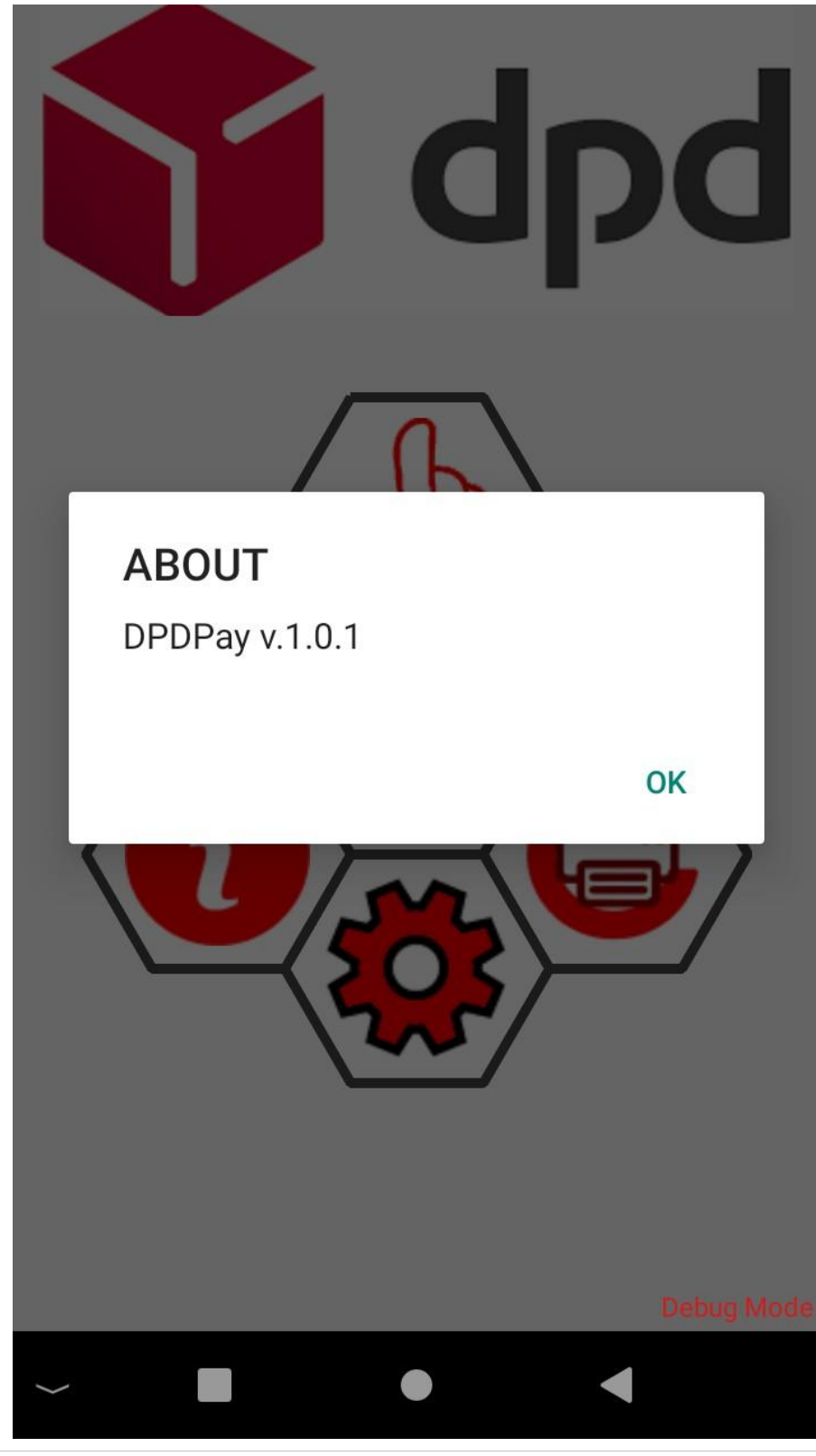

Created with the Standard Edition of HelpNDoc: Easily create Web Help sites

#### Lekérdezések

A lekérdezések menüpontban információt kaphatunk egy csomag fizetési állapotáról, vagy időszaki riportot kérhetünk.

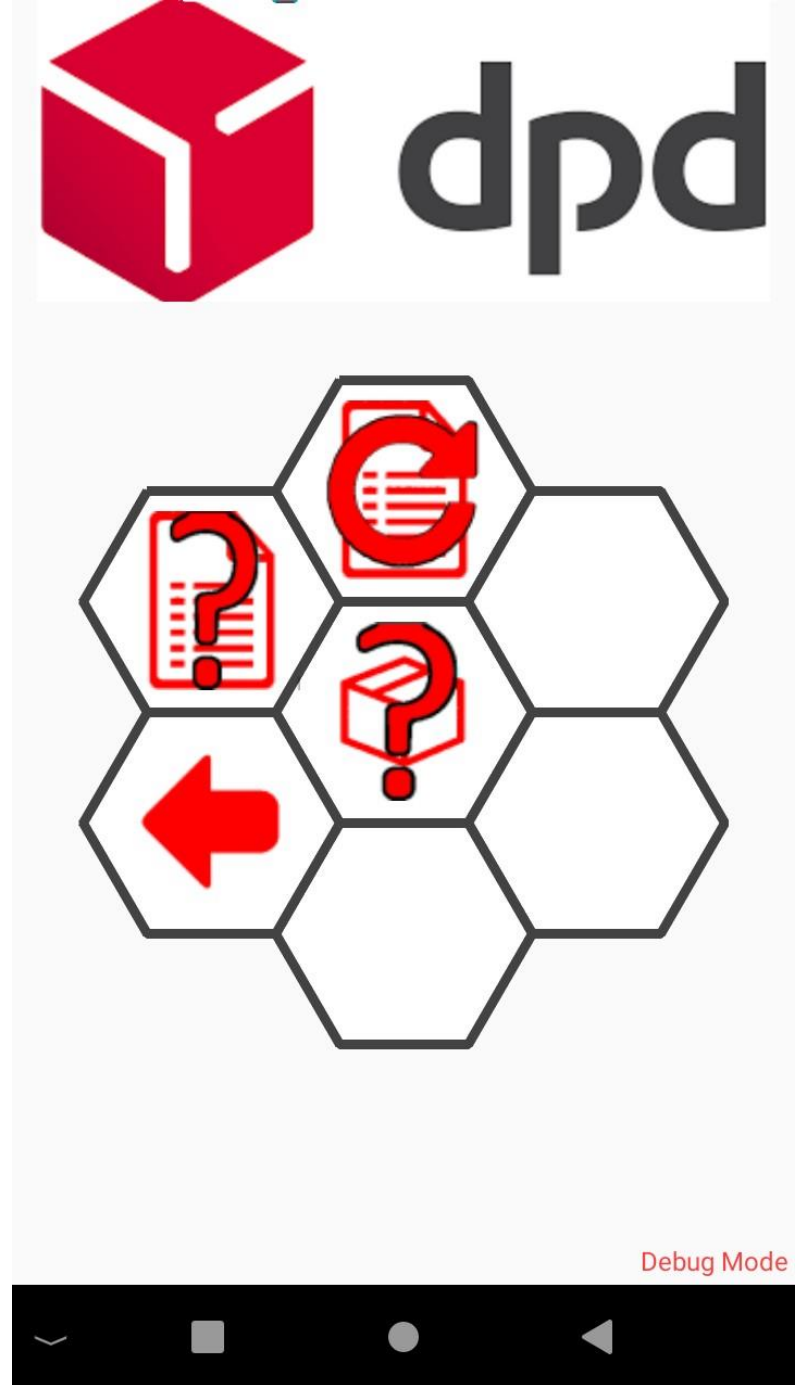

#### A menüpontok részletezve.

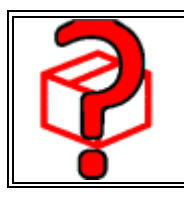

Fizetési információ lekérdezése egy csomagra

|   | <u>Riport</u>                                     |
|---|---------------------------------------------------|
|   | <u>Riport újranyomtatása, időszaki lekérdezés</u> |
| • | <u>Visszalépés a főmenübe</u>                     |

Created with the Standard Edition of HelpNDoc: Easily create Web Help sites

#### Fizetési információ lekérdezése

A kézzel beírt csomagazonosítót a program megkeresi az adatbázisában és ha megtalálja, akkor kijelzi, milyen fizetés (sikeres / sikertelen) történt rá.

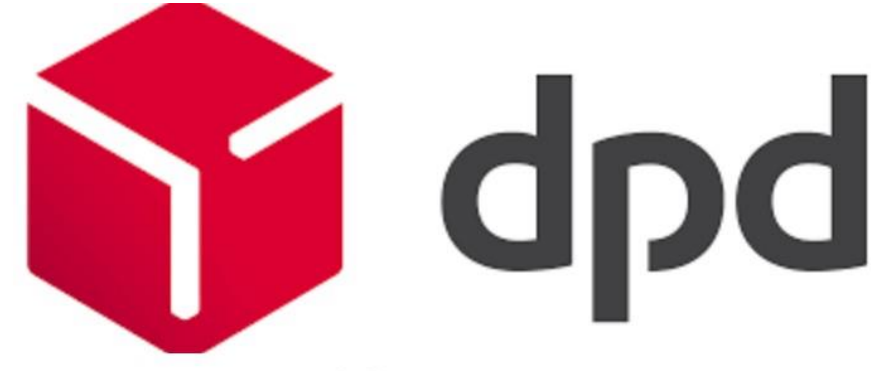

Csomagazonosító

# 16407837153752

Csomag adatai:

Név:07 Város:Budapest Utca:Vaci ut 33 Összeg:20 Dátum:2021-08-24 11:37:19

Fizetés:Sikeres Típus:PAYMENT Dátum:2021-08-24 11:37:19

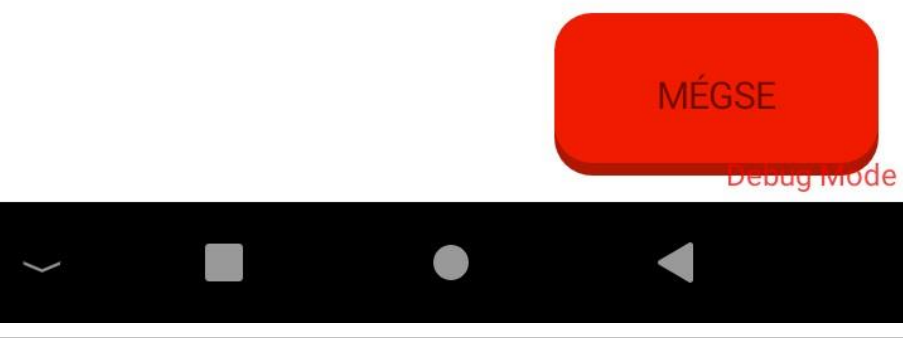

Created with the Standard Edition of HelpNDoc: Free Kindle producer

#### Riport

A riport az utolsó riport lekérdezésétől az aktuális pillanatig terjedő időszakban végzett csomag kiadásokat listázza. Semmilyen szűrő nincs, a program tudja mikor volt előzőleg riport lekérdezés és azt is, hogy most mi van. Csak a nyomtatás gombot kell lenyomni.

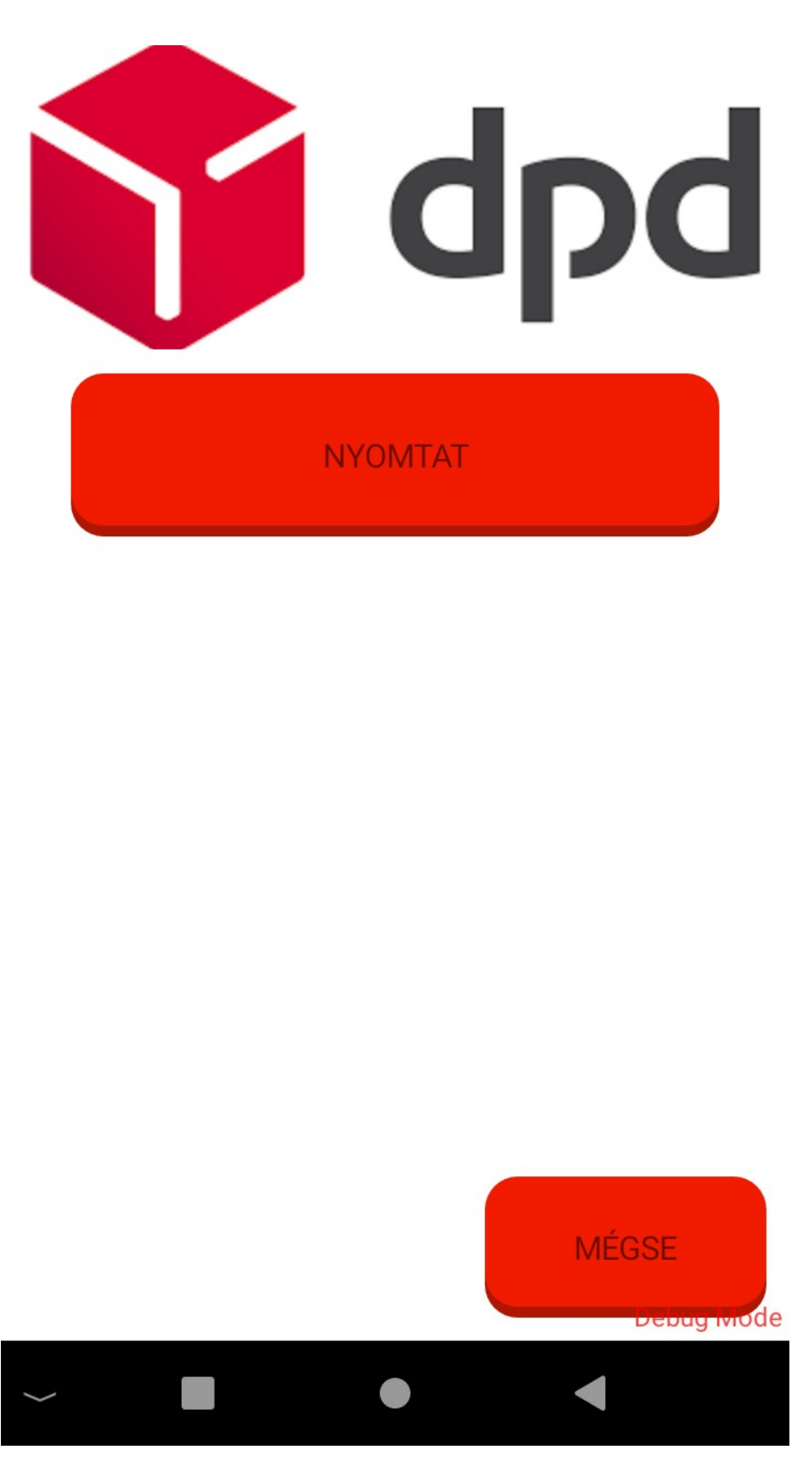

A lekérdezés tényét a program eltárolja.

| CSOMAG RIPORT                                                                                      |   |
|----------------------------------------------------------------------------------------------------|---|
| ZÁRÓ DÁTUM: 2021-09 12:43:23<br>KIADOTT CSOM. SZÁMA: 1<br>KIF. CSOM. ÖSSZEGE : 206<br>RÉSZLETEZVE: |   |
| Csonagszám Összeg                                                                                  | ] |
| 16407837153752 200                                                                                 | 5 |

Ha ezt a gombot még egyszer lenyomja, akkor egy üres riportot fog a program nyomtatni - nem történt semmi.

CSOMA CSOMA CSOMA KEZDŐ DÁTUM: 2021-09-09 12:43:23 ZÁRÓ DÁTUM: 2021-09-09 12:48:27 KIADOTT CSOM. SZÁMA: 0 KIF. CSOM. ÖSSZEGE : 0 **RÉSZLETEZVE:** Osszeg Csomagszám

Az elkészült riportot a következő menüpontban lehet újranyomtatni, a következő normál riportig.

Created with the Standard Edition of HelpNDoc: Create HTML Help, DOC, PDF and print manuals from 1 single source

#### Riport újranyomtatása, időszaki lekérdezés

Ebben a menüpontban a csomag kiadás és fizettetésről készítjet jelentéseket.

Ha az eltérő intervallum dátumait nem tölti ki (ami alapértelmezetten amúgy is üres), akkor a program az előző riportot nyomtatja újra.

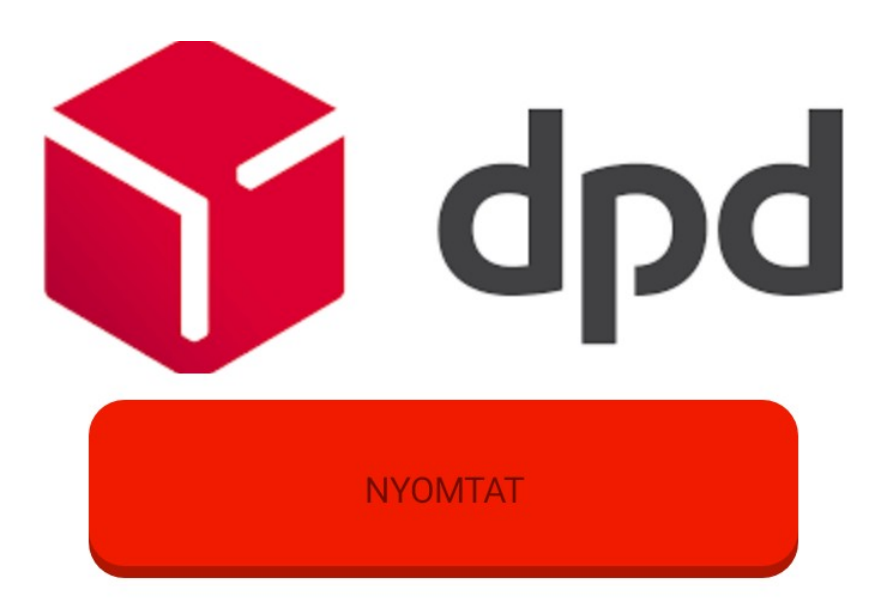

Eltérő intervallum

Kezdete:

Vége:

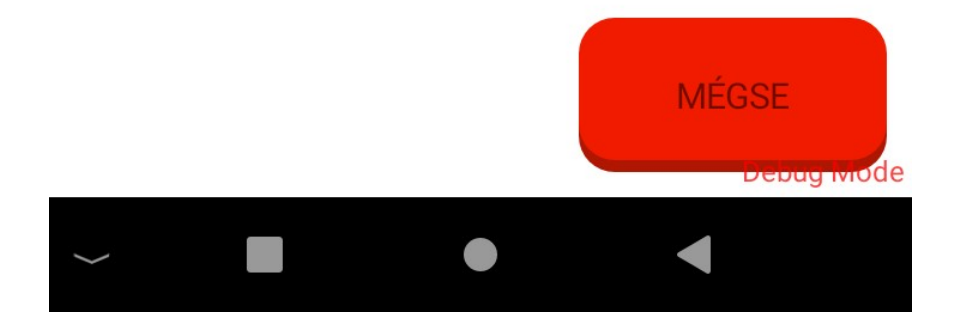

Minta riport:

| CSOMAGeRIPORT<br>ÚJRANYOMTATÁS                                                                  | Г<br>5  |
|-------------------------------------------------------------------------------------------------|---------|
| ZÁRÓ DÁTUM: 2021-09-09 12<br>KIADOTT CSOM. SZÁMA: 1<br>KIF. CSOM. ÖSSZEGE : 206<br>RÉSZLETEZVE: | 2:43:23 |
| Csomagszám                                                                                      | Összeg  |
| 16407837153752                                                                                  | 206     |
|                                                                                                 |         |

Ha szeretne tetszőleges időszakra riportot készíteni, akkor töltse ki a dátumokat és nyomja le a nyomtatás gombot.

A dátumokat úgy állíthatja be, hogy a kezdete vagy vége címke utáni üres, vagy dátumot mutató részre kattint, így megjelenik a dátumbeállító ablak:

| Ì  |     |       | Ke | lt dátu |     | D    | d               |   |
|----|-----|-------|----|---------|-----|------|-----------------|---|
|    | < < | zente | m  | >       | < ( | 2021 |                 |   |
|    | va  | hé    | ke | sz      | cs  | pé   | sz              |   |
|    |     |       |    | 1       | 2   | 3    | 4               |   |
| Ke | 5   | 6     | 7  | 8       | 9   | 10   | 11              |   |
|    | 12  | 13    | 14 | 15      | 16  | 17   | 18              |   |
| Vé | 19  | 20    | 21 | 22      | 23  | 24   | 25              |   |
|    | 26  | 27    | 28 | 29      | 30  |      |                 |   |
|    |     |       |    |         | OK  | М    | ÉGSE            |   |
| l  | ·   |       |    |         | UK  |      | -00L            | ļ |
|    |     |       |    |         |     | MÉG  | SE<br>Deblig Me |   |
| >  |     |       |    |         |     |      |                 |   |

Állítsa be az évet, hónapot és napot, majd nyomja le az ok gombot.

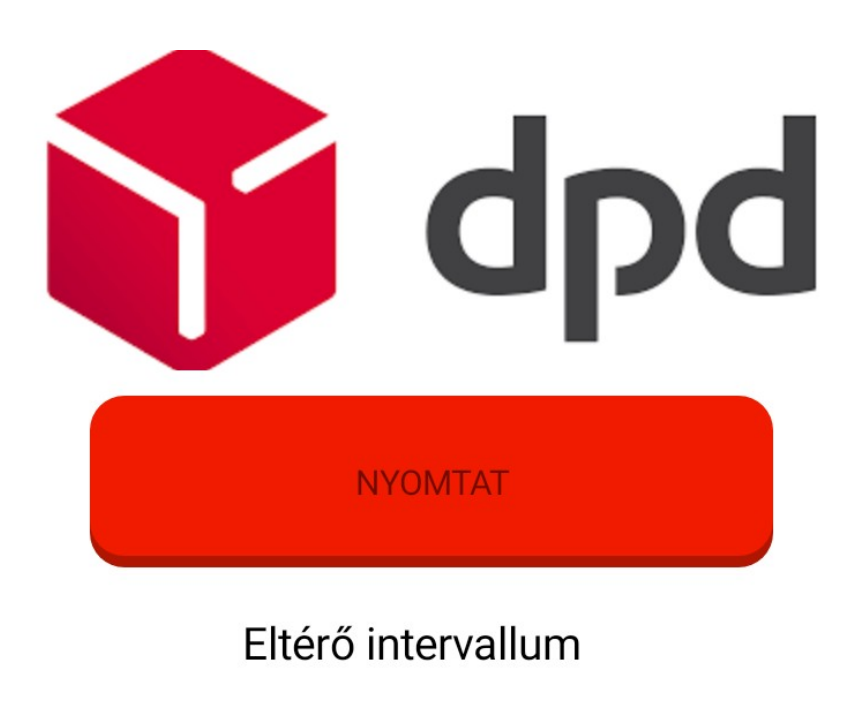

Vége: 2021-09-30

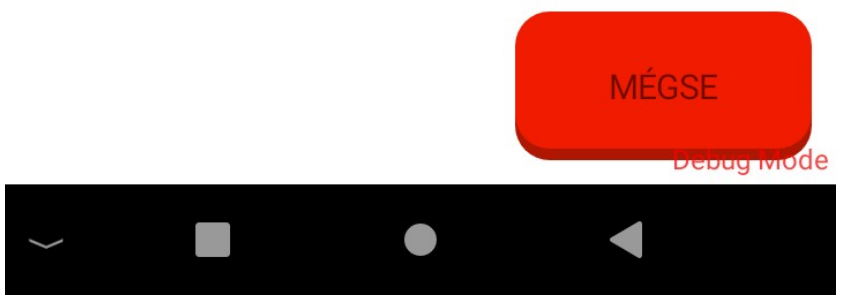

Itt egy minta riport:

| CSOMAG RIPORT<br>IDŐSZAKRA                                  |                       |
|-------------------------------------------------------------|-----------------------|
| KEZDŐ DÁTUM: 2025-09-01<br>ZÁRÓ DÁTUM: 2021-09-30           |                       |
| KIADOTT CSOM. SZÁMA:<br>KIF. CSOM. ÖSSZEGE:<br>RÉSZLETEZVE: | 2<br>3806             |
| Csomagszám<br>16407837153752<br>16407837153753              | Összeg<br>206<br>3600 |
|                                                             |                       |

Created with the Standard Edition of HelpNDoc: iPhone web sites made easy